## MARIS

## Portal Notification Settings

1. In Matrix, click on the arrow next to your name in the top right corner.

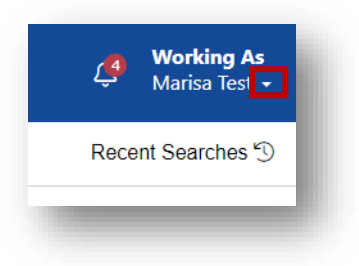

2. Select Settings

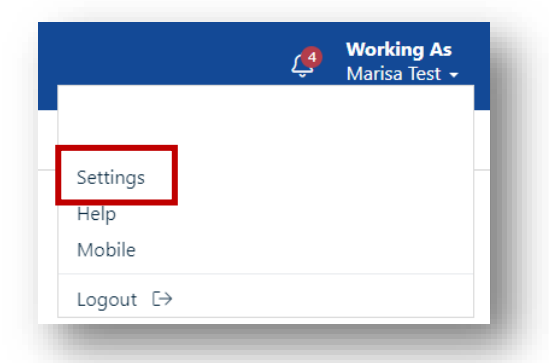

3. Select Portal Notification Settings

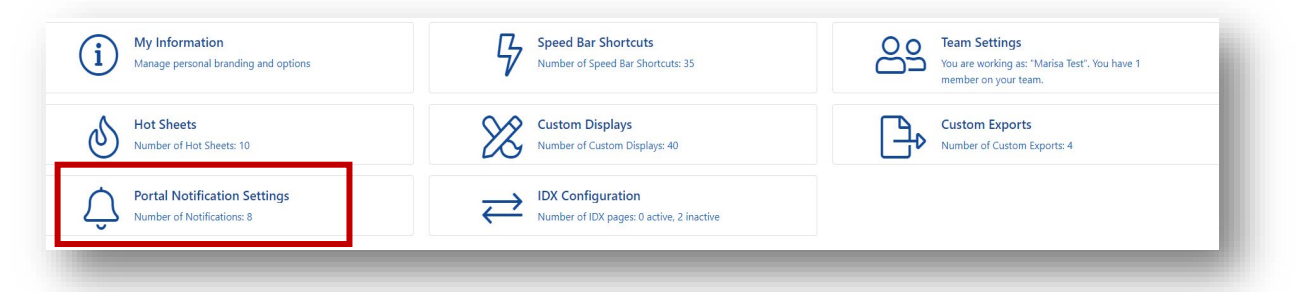

4. Check the boxes you would like to have sent to you.

| this page to control how and when y | ou would like to be notified of a | ctivity performed by your co      | ntacts.                              |
|-------------------------------------|-----------------------------------|-----------------------------------|--------------------------------------|
| When a contact does this            | Notify me ASAP via<br>Email       | Notify me ASAP via<br><b>Text</b> | Notify me via<br>Daily Summary Email |
| Visits Portal                       |                                   |                                   |                                      |
| Saves a Favorite                    |                                   | 2                                 |                                      |
| Removes a Favorite                  |                                   |                                   |                                      |
| Discards a Listing                  |                                   |                                   |                                      |
| Un-discards a Listing               |                                   |                                   |                                      |
| Adds Notes                          |                                   |                                   |                                      |
| Saves a Search                      |                                   |                                   |                                      |
| Visits Portal First Time            |                                   |                                   |                                      |

## MARIS

5. If you are checking text options, make sure to add your provider and phone number at the bottom by clicking "Click here to edit your cellular information". You will receive a text code for verification.

| Text Notification Setti    | ngs                                         |                                                                             |
|----------------------------|---------------------------------------------|-----------------------------------------------------------------------------|
| Text notifications are ser | it as emails to your phone's MMS address ar | nd will display on your phone as text messages from MARIS@matrixemailer.com |
| Mobile Phone Number:       |                                             |                                                                             |
| Cellular Provider:         |                                             |                                                                             |
| Click here to edit your o  | ellular information                         |                                                                             |
|                            |                                             |                                                                             |
|                            |                                             |                                                                             |

6. Click Save at the bottom.

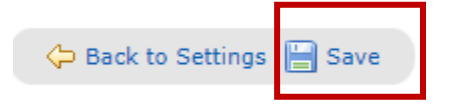